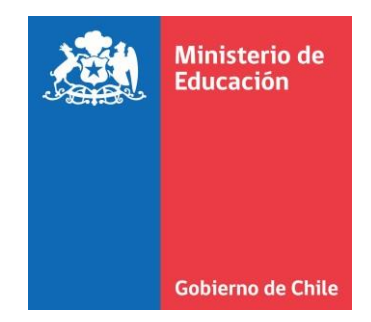

0

0

# Instructivo de Solicitud Recursos Retorno Seguro

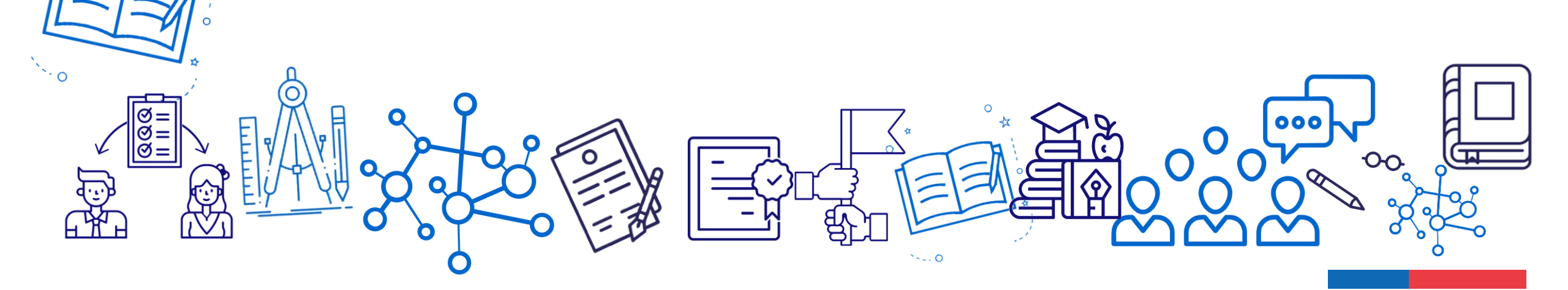

## Acceso clave única

Ingresar a <a href="https://tramites.mineduc.cl/">https://tramites.mineduc.cl/</a>

Debe ingresar el sostenedor, director o persona que el sostenedor disponga para ello.

Para realizar la postulación debe ingresar con su clave única.

| Ministerio de<br>Educación Gobio | erno Digital         |                                            | Ingreso fun | cionarios | O Ingresar con Claveúnica |
|----------------------------------|----------------------|--------------------------------------------|-------------|-----------|---------------------------|
|                                  | Cobierno<br>de Chile | 🕲 claveúnica                               |             |           |                           |
|                                  |                      | Tramites Mineduc<br>requiere autenticación |             |           |                           |
|                                  | <b>RUN</b><br>Ej:    | : 12345678-9                               |             |           |                           |
|                                  | Tu C                 | laveÚnica                                  |             |           |                           |
|                                  | ¿Olvida              | aste tu ClaveÚnica?<br>Autenticar          |             |           |                           |
|                                  |                      | ¿No tienes ClaveÚnica? Consigue la tuya    |             |           |                           |

### Iniciar trámite

Luego debe seleccionar iniciar trámite de Solicitud Recursos Retorno Seguro.

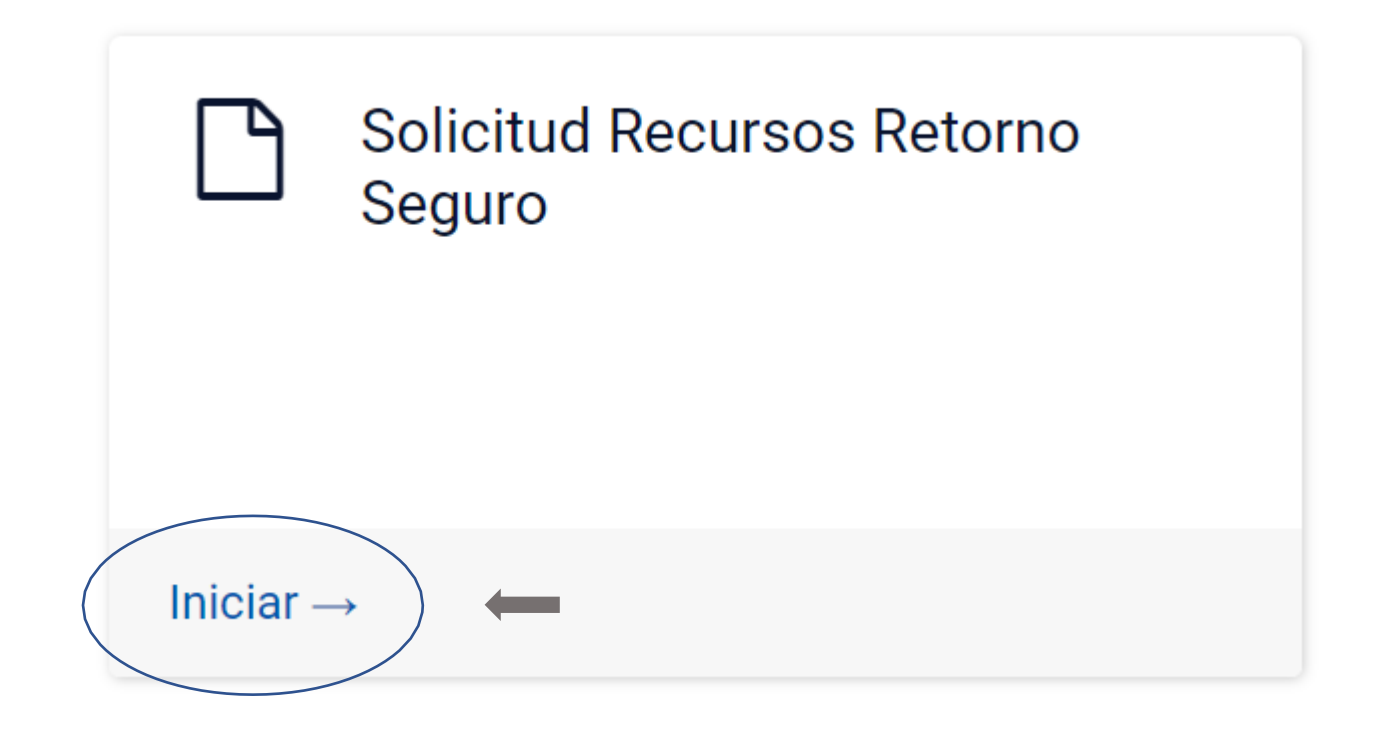

### Llenado de datos

### Formulario Solicitud Recursos Retorno Seguro

El objetivo general del presente programa es apoyar económicamente a los establecimientos educacionales y promover el retorno vuelta a clases presencial de los estudiantes pertenecientes a sostenedores, representantes legales o administradores de los establecimientos educacionales regidos por el D.F.L. (Ed.) Nº 2, de 1998, por el Decreto Ley Nº 3.166 de 1980. Los montos a percibir, los usos permitidos y las condiciones de rendición de estos recursos se encuentran regulados mediante la Resolución Exenta Nº 3880 de la Subsecretaría de Educación, publicada con fecha 20.07.2021.

#### Antecedentes del Sostenedor, Representante Legal o Administrador

Hernán Alejandro

Apellidos

Manríquez Fernández

Cédula de Identidad o RUT N°

Rut clave única

Correo electrónico registrado en Clave Única

hernan.3886@gmail.com

Nombres

## Llenado de datos

Correo Institucional (abc@def.com)

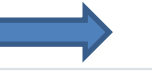

Ingresar correo institucional u otro que considere pertinente

Rut Sostenedor (Formato sin puntos - Ejemplo: 11222333-4)

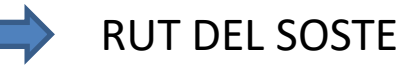

RUT DEL SOSTENEDOR (Ingresado en SIGE)

0/10

#### Ingrese nombre Sostenedor (Corporación/DAEM/DEM)

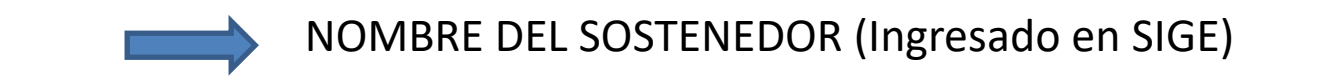

#### Facultades

Setoy facultado para representar al sostenedor identificado en este formulario para completar la solicitud de recursos

#### Resolución Exenta Nº 3880

Acepto las condiciones de recepción, uso, informe y rendición de los recursos establecidas en las Resolución Exenta N° 3880

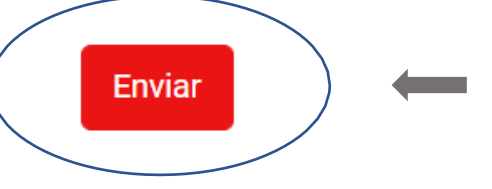

### EMISIÓN DEL CERTIFICADO

Estimado(a) encargado(a), el trámite ha finalizado.

A continuación, se presenta el comprobante emitido por el Ministerio de Educación el cual indica que la información ha sido cargada con éxito en nuestro sistema.

Se le recuerda descargar este comprobante como respaldo.

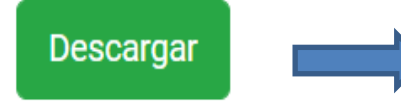

Podrá descargar el certificado que acredita el proceso, y además se envía al correo institucional

Hemos enviado una copia de su certificado al siguiente correo electrónico: hernan.manriquez@mineduc.cl

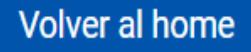

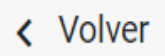

### Correo de Notificación

Al enviar la postulación, recibirá un correo de confirmación. Con esto finalizará su solicitud.

Recuerde que debe enviar una sola postulación por establecimiento.

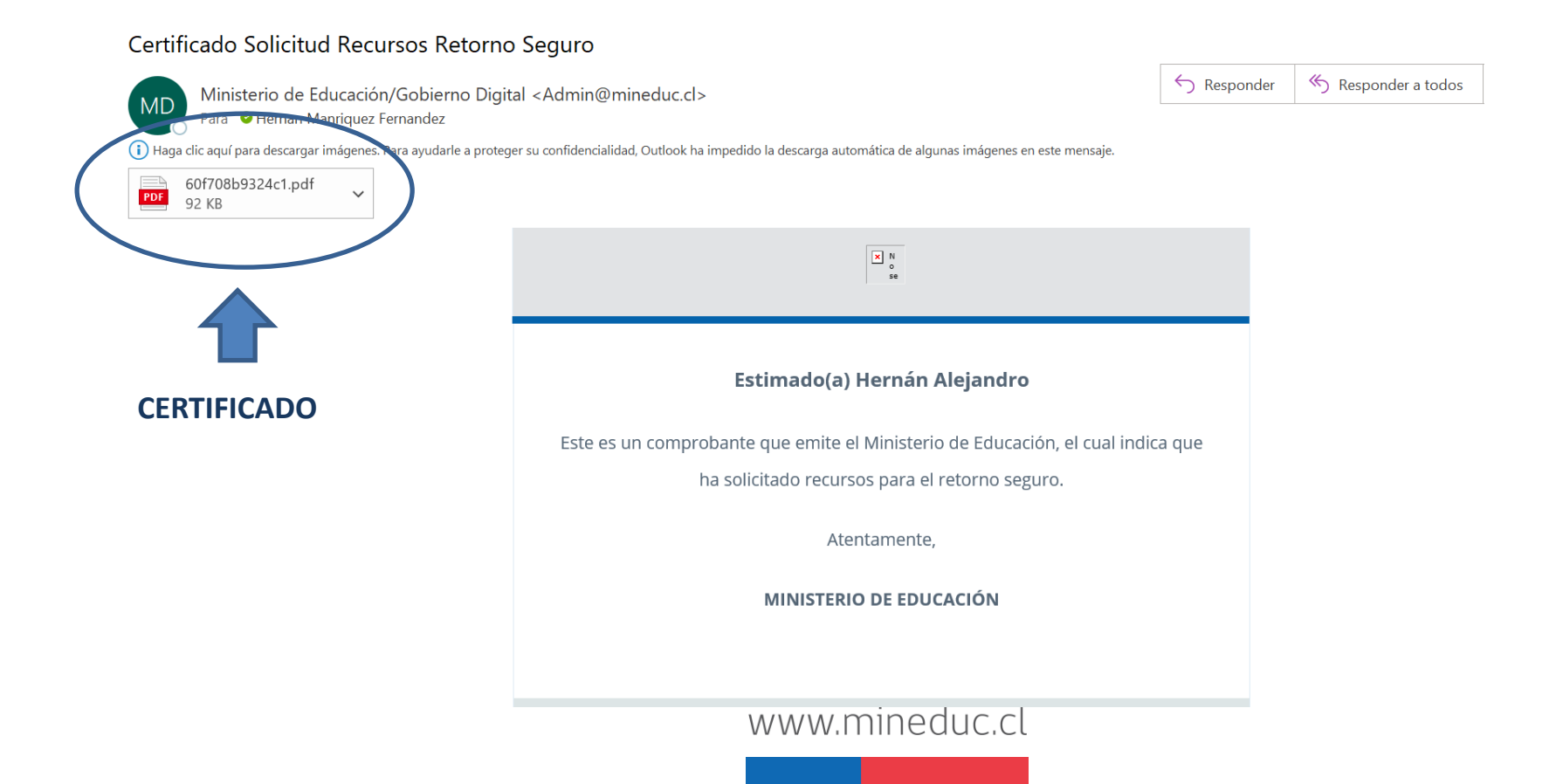

### Certificado

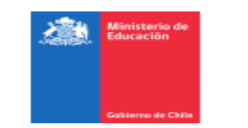

#### Ministerio de Educación

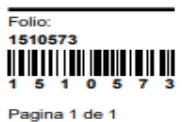

https://www.mineduc.cl/

#### CERTIFICADO

SOLICITUD RECURSOS RETORNO SEGURO

Con fecha 20/07/2021, el sostenedor de Corporación Educacional El Alba, identificado con el RUT 18274895-1, ha solicitado la entrega de recursos del programa de apoyo a los establecimientos educacionales y promoción del retorno a clases presenciales de los establecimientos educacionales regidos por el D.F.L. (Ed.) № 2, de 1998, por el Decreto Ley № 3.166 de 1980 y ha aceptado las condiciones de estos establecidas en la Resolución Exenta № 3880 de la Subsecretaría de Educación.

| Ingresado por: | Nombres   | Hernán Alejandro    |  |
|----------------|-----------|---------------------|--|
|                | Apellidos | Manríquez Fernández |  |
|                | Rut       | 16918248-5          |  |

Atte,

Ministerio de Educación

| Fecha de Emisión:                            | 20-07-2021 13:32:41 |  |  |
|----------------------------------------------|---------------------|--|--|
| Código Verificación:                         |                     |  |  |
|                                              |                     |  |  |
| Código de Verificación                       | 2                   |  |  |
| qp6a pqdh wksb<br>Verifique la validez de es | ste documento en:   |  |  |
| https://tramites.mineduc.                    | cl/validador        |  |  |
|                                              |                     |  |  |

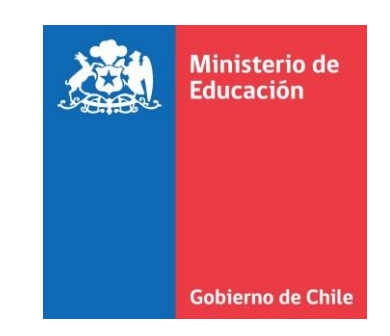